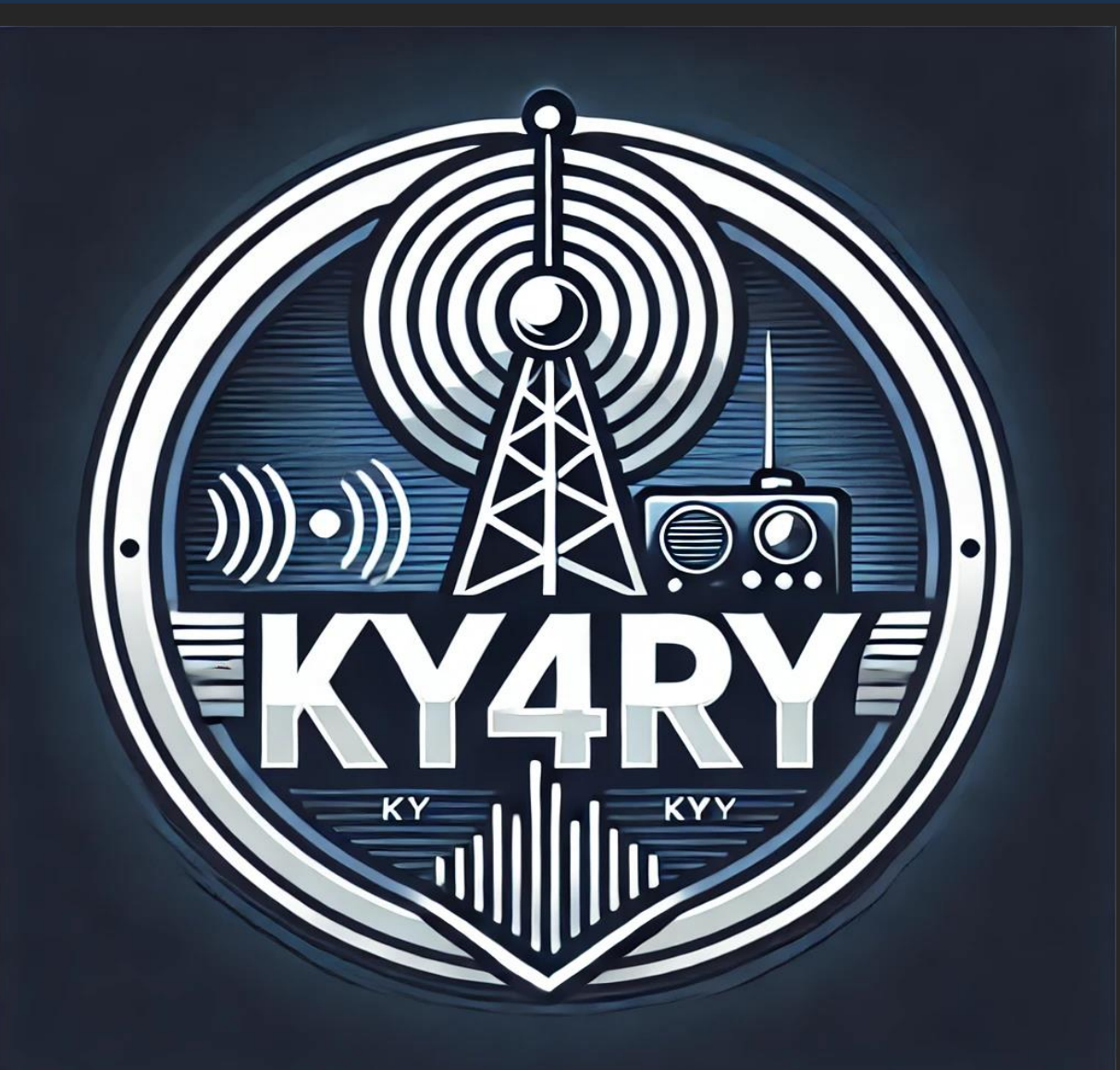

#### Malcolm Green

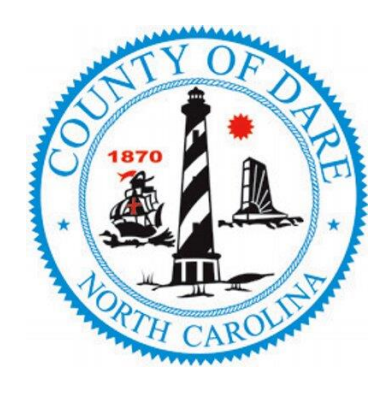

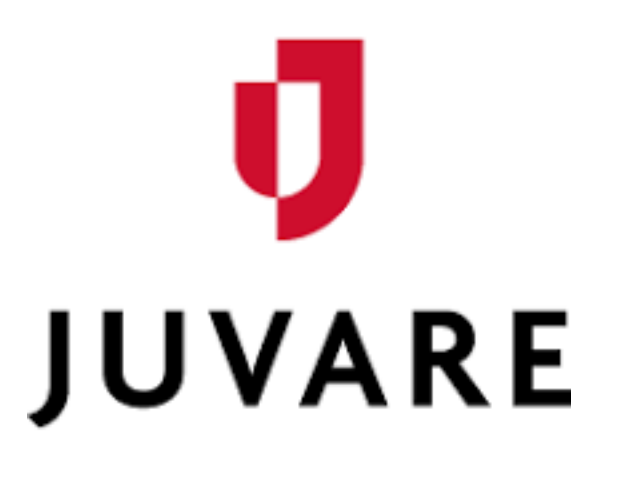

# WebEOC Essentials

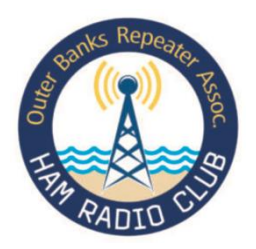

**Outer Banks Repeater Association** 

August 2024

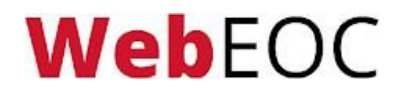

### WebEOC Introduction

Based on FEMA and State mandates, WebEOC has been adopted as the Dare County incident management tool to create and maintain situational awareness throughout an event. WebEOC facilitates users to Generate, Post, Transmit, and Share Information in real-time with other WebEOC users. It is critical therefore that as HAMs, who provide communications support to the Dare County Emergency Operations Center (EOC) and partner Agencies, we utilize this tool during an event or incident. WebEOC embraces the ICS incident management system. We are gaining knowledge and understanding of the tool and will provide this to the OBRA members.

# SECTION 1

WebEOC Basics

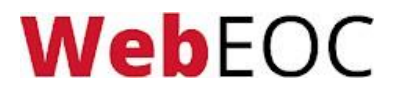

#### WebEOC Introduction

WebEOC is the **Crisis Information Management Software (CIMS)** used by Dare County to manage and coordinate information and resources during an event including disaster.

To access WebEOC, enter the following into your browser: <u>https://dcem.webeocasp.com</u> Additional detail not contained in this basic summary training can be found in the WebEOC User Manual and Training via the ? In the menu bar highlighted below.

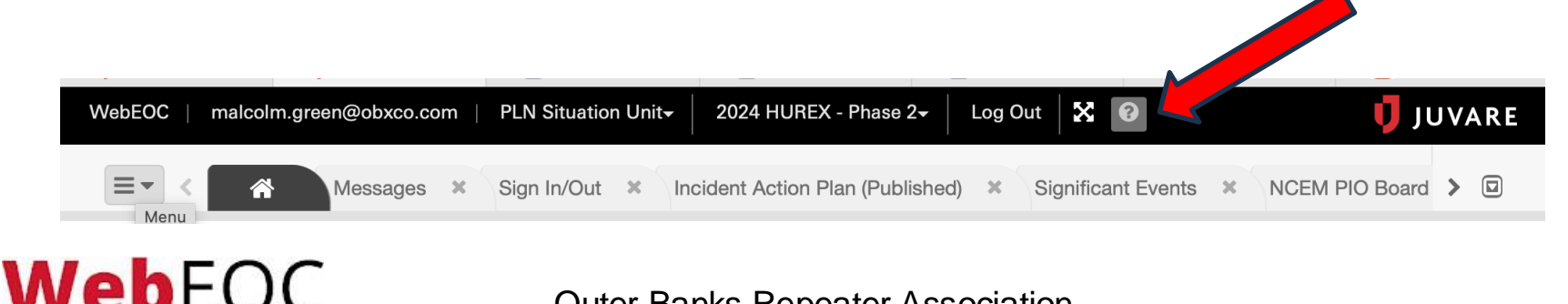

**Outer Banks Repeater Association** 

### **Browser Compatibility**

When using WebEOC, it is necessary to use a current, up-todate internet browser. Examples of compatible browsers are:

- Google Chrome
- Microsoft Edge
- Mozilla Firefox

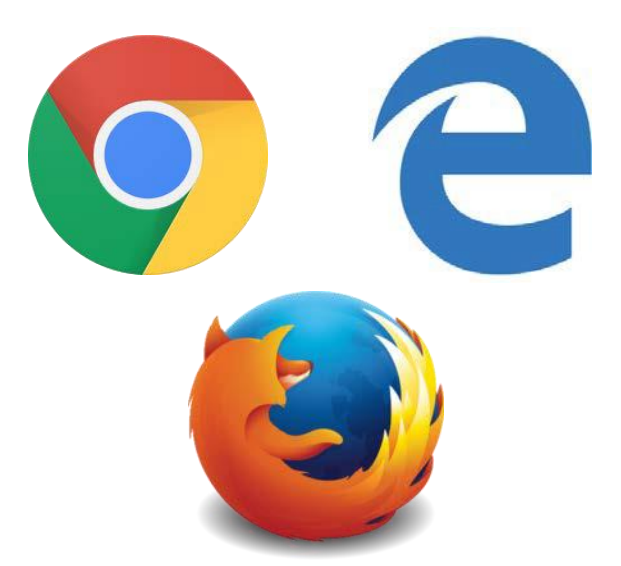

NOTE: Google Chrome is the recommended browser. Testing has shown that some features in WebEOC may not function in other browsers.

**Web**EOC

Outer Banks Repeater Association

# Logging In

Log in using the credentials assigned to you.

 Make sure you are accessing the Dare County WebEOC platform at dcem.webeocasp.com.

 Your username will be your full email address, and Password initially provided by EOC staff and reset by you.

NB once logged in you are a 'Position' rather than a person.
WebEOC functions in terms of positions.

WebFOC

| ļ      | JUVARE WebEOC                         |
|--------|---------------------------------------|
| Userna | me 🗱                                  |
| Passwo | rd ≭                                  |
|        | By proceeding, you agree to Juvare's  |
|        | Privacy Policy and Terms & Conditions |
|        | Log In                                |
|        | Forgot Username? Forgot Password?     |

# **Troubleshooting Login**

WebEOC accounts automatically lock after twelve (12) months of inactivity or incorrectly entering your password five (5) times or more. To avoid lockout, periodically log in to your account to maintain it as active.

- If you forget your username or password, click Forgot Username? or Forgot Password? to reset it.
- If your account is locked due to incorrect attempts, wait 30 min and try again or email <u>james.wooten@darenc.gov</u> from your registered email account for assistance.

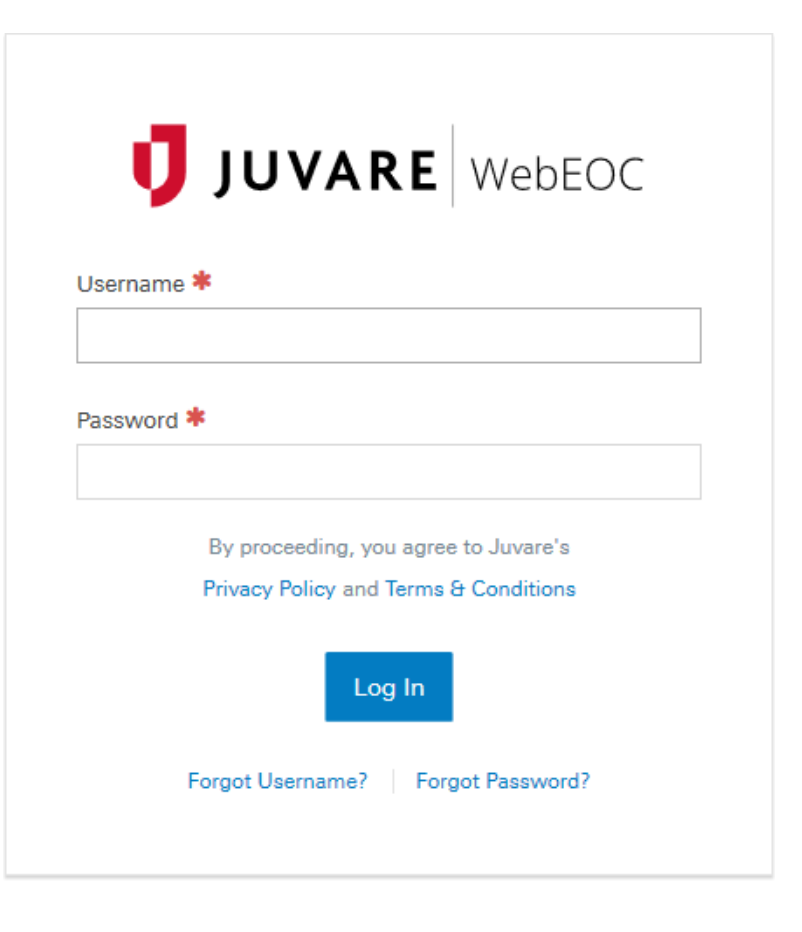

## **Position & Incident**

After logging in with your username & password, you will need to select your position & incident.

- **Position:** Use the dropdown to select the appropriate position. You likely have only one position assigned "PLN"
- Incident: Use the dropdown to select the appropriate incident. During a disaster, you will be told which incident to use.

WebEOC

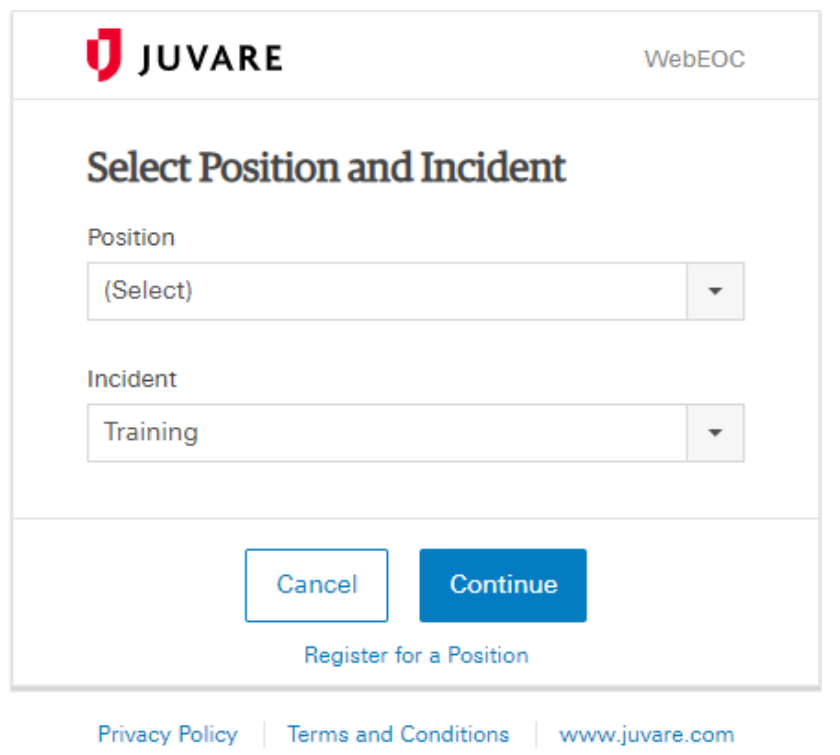

©2019 ESi Acquisition, Inc. WebEOC

# **Additional Information**

After logging in, you will be prompted to fill in additional information.

Please fill out your **FULL Name**, your **Location**, your **Phone Number**, and your **FULL Email** address that you can be reached at while logged in. This information may auto-populate for you.

WebFOC

| Auditional Login | Information |
|------------------|-------------|
| Name 🇚           |             |
|                  |             |
| Location 🗱       |             |
|                  |             |
| Phone Number 粩   |             |
|                  |             |
| Email 🗱          |             |
|                  |             |
| Comments         |             |
| Commenta         |             |
|                  | B           |
|                  |             |
| Canaal           | Continue    |

#### Home Page

WebEOC

After completing the log in process, you will be directed to the WebEOC Home Page or Splash Screen.

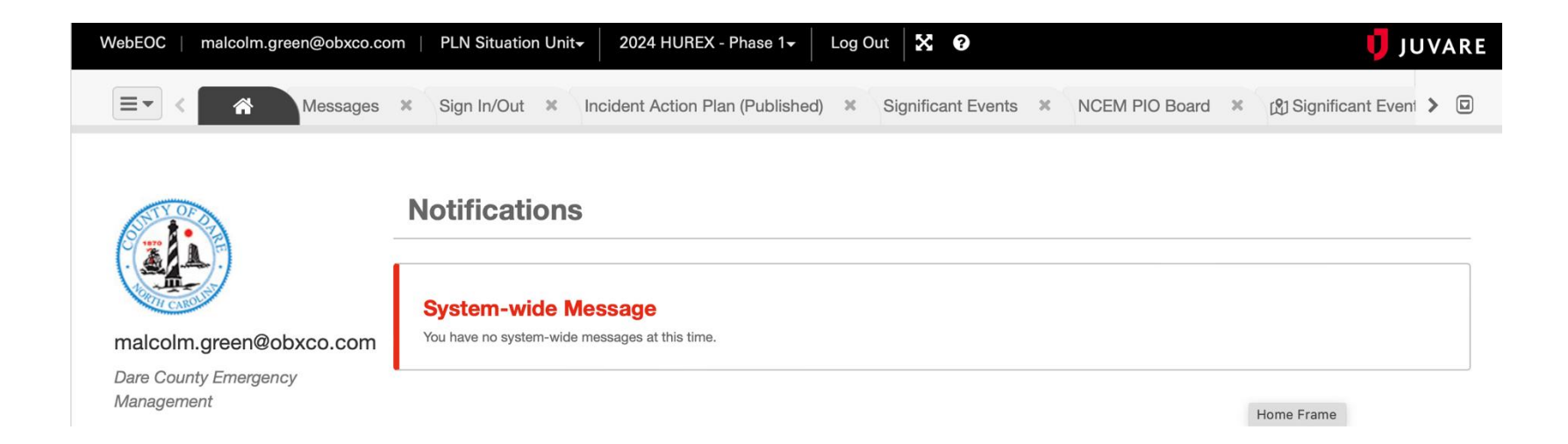

#### Incidents

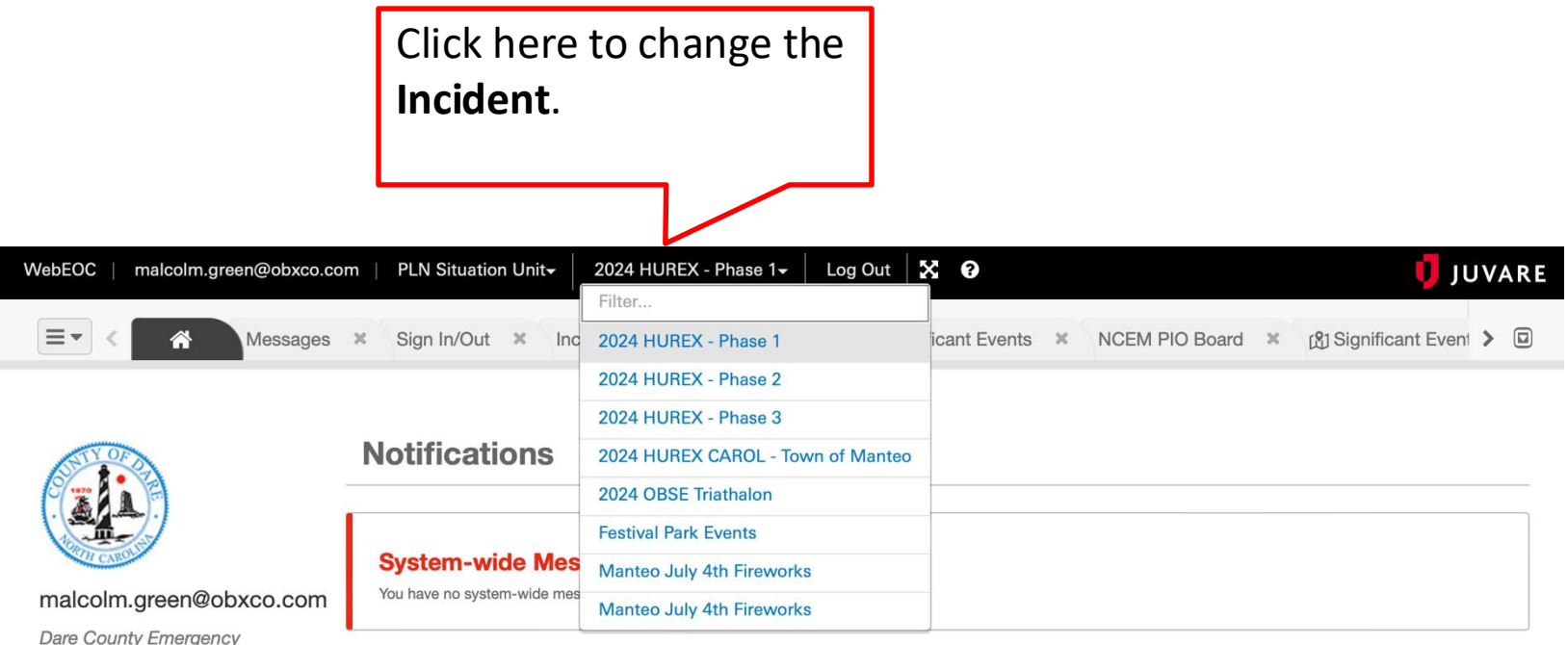

Dare County Emergency

WebEOC

Outer Banks Repeater Association

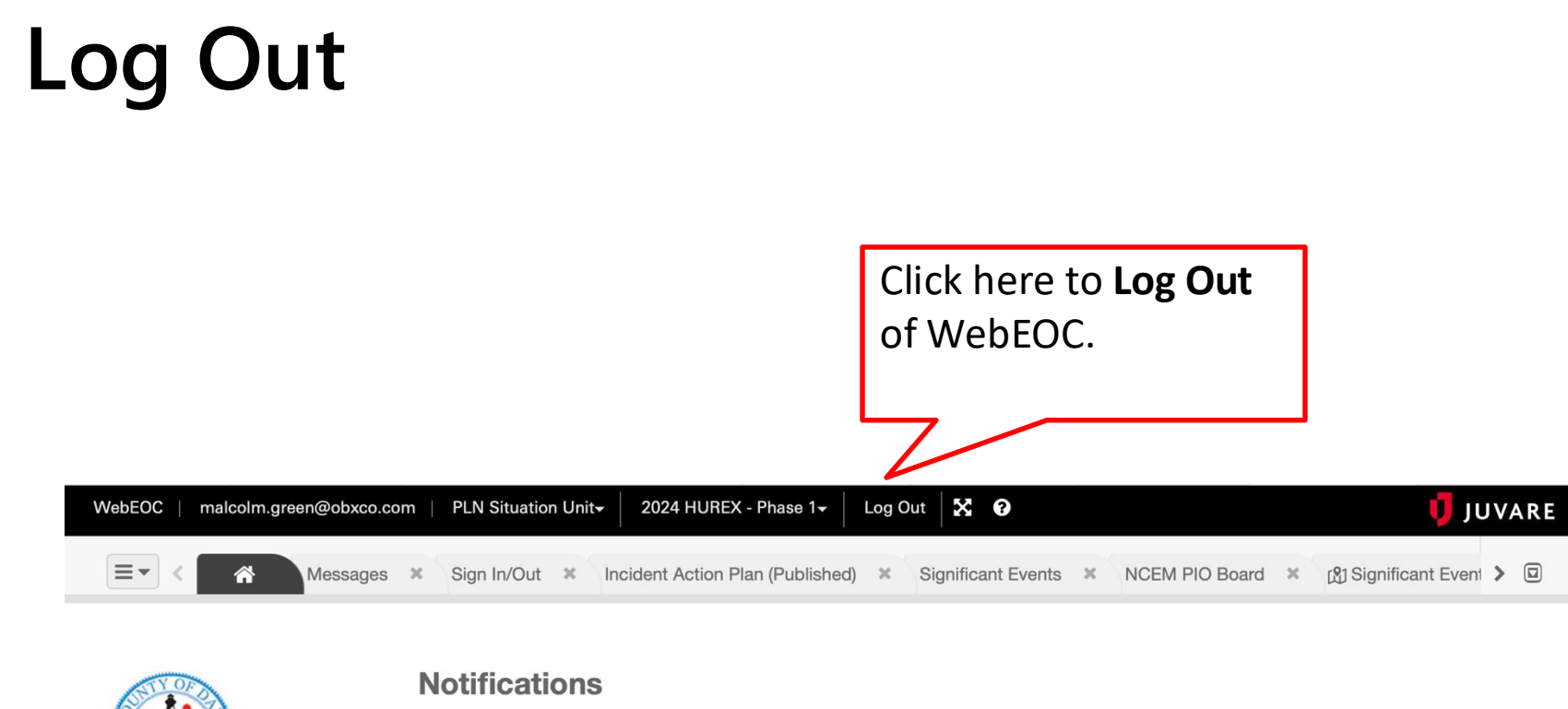

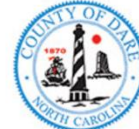

malcolm.green@obxco.com

Dare County Emergency Management

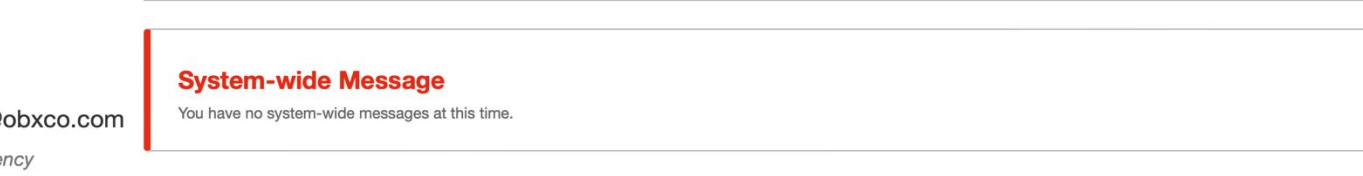

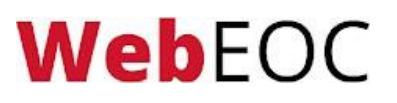

## Help Menu

malcolm.green@obxco.com

Dare County Emergency

Management

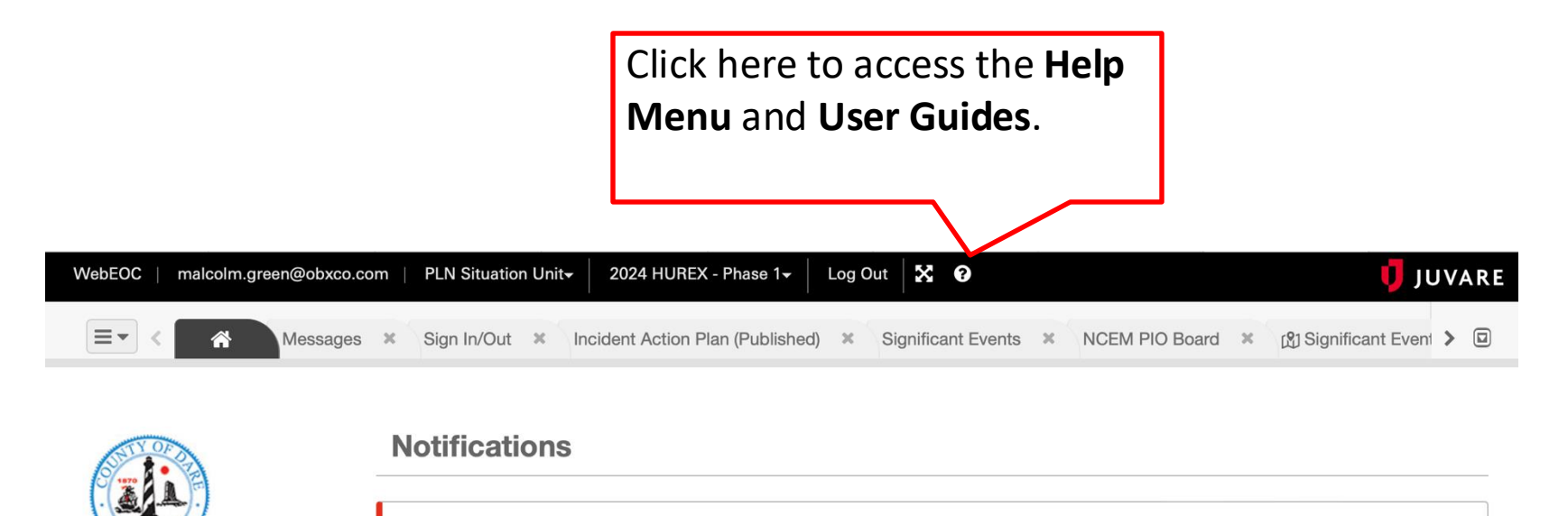

System-wide Message

You have no system-wide messages at this time.

#### **Help Menu - Documentation**

| Documentation                   |   | You are here: Documentation                                                                                                    | Ē                                                 | ÷                                  | *                    |
|---------------------------------|---|----------------------------------------------------------------------------------------------------|---------------------------------------------------|------------------------------------|----------------------|
| Getting Started                 | T | Overview                                                                                                    |                                                   |                                    |                      |
| Boards<br>Mapping               | * | WebEOC was developed over a decade ago as Crisis Information Management Software (CIMS) to meet the needs of emergency management ag federal, state, and local levels.                                                                                                    | encies (EMAs                                      | ;) at the                          |                      |
| Notifications<br>JX Collaborate |   | Today, WebEOC is used by government agencies such as the U.S. Departments of Agriculture, Defense, Energy, Homeland Security (CBP, FEMA, I and Human Services, EPA, and NASA. It is also used by corporations, public utilities, universities, and more.                                                                                                    | CE, TSA, and                                      | JSCG), H                           | lealth               |
| Troubleshooting                 |   | Although WebEOC and its product suite provide specialized tools for managing crisis information and emergency response, WebEOC can also be<br>all events, agencies, organizations, and more.                                                                                                    | used to mar                                       | age any                            | and                  |
| Juvare Support                  |   | WebEOC includes a default set of boards and plug-ins that enable any agency to begin using it almost immediately. Agencies can use any or all o<br>can build an unlimited number of boards and forms tailored to local requirements. Within the context of WebEOC, a board is an electronic displa<br>transmit and share information in real-time with other WebEOC users. WebEOC boards are the equivalent of large, chronological, or topical pape<br>years, dominated every EOC and command center around the world. | f the boards a<br>by that allows<br>er-based boa  | as-is, or t<br>you to<br>rds that, | they<br>for          |
|                                 |   | Background                                                                                                    |                                                   |                                    |                      |
|                                 |   | WebEOC was one of the first web-enabled, commercial-off-the-shelf CIMS systems developed for emergency management. As a web-based prod<br>the era of "virtual" EOCs, making it possible to monitor and manage an emergency response from anywhere in the world. With WebEOC, crisis in<br>and universally available to authorized users everywhere. It can be configured based on local requirements, and it gives agencies and organization<br>wide assortment of different systems.                                   | luct, WebEOC<br>formation is i<br>ons the ability | ushered<br>mmedia<br>/ to link f   | d in<br>tely<br>to a |
|                                 |   | WebEOC can be used during the planning, mitigation, response, and recovery phases of any emergency. It can also be used by agencies and orga day activities to manage routine, nonemergency operations.                                                                                                    | anizations du                                     | ring day-                          | -to-                 |
|                                 |   | As a tool, WebEOC can be tailored to almost any process. The default status boards that come with WebEOC can be implemented as-is or they ca<br>Status boards can also be built using standard tools within WebEOC or external HTML editors.                                                                                                    | an be modifie                                     | d locally                          |                      |
|                                 |   | Audience                                                                                                    |                                                   |                                    |                      |
|                                 |   | Procedures in this section are written for WebEOC end users.                                                                                                    |                                                   |                                    |                      |
|                                 |   | Available Help Centers                                                                                                    |                                                   |                                    |                      |
|                                 |   | WebEOC Admin Help Center                                                                                                    |                                                   |                                    |                      |
|                                 |   | WebEOC User Help Center                                                                                                    |                                                   |                                    |                      |
|                                 |   |                                                                                                    |                                                   |                                    |                      |

#### **Control Panel**

#### Click here to open your **Control Panel**.

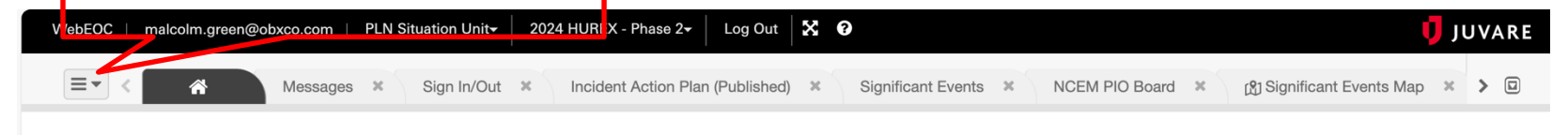

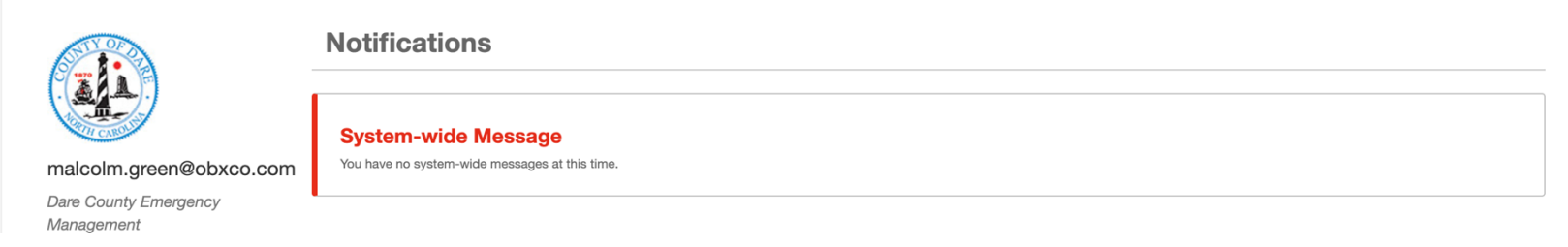

# Boards

WebEOC

When you open your Control Panel, you will be able to access boards, maps, menus, plug-ins, etc., that your position has access to.

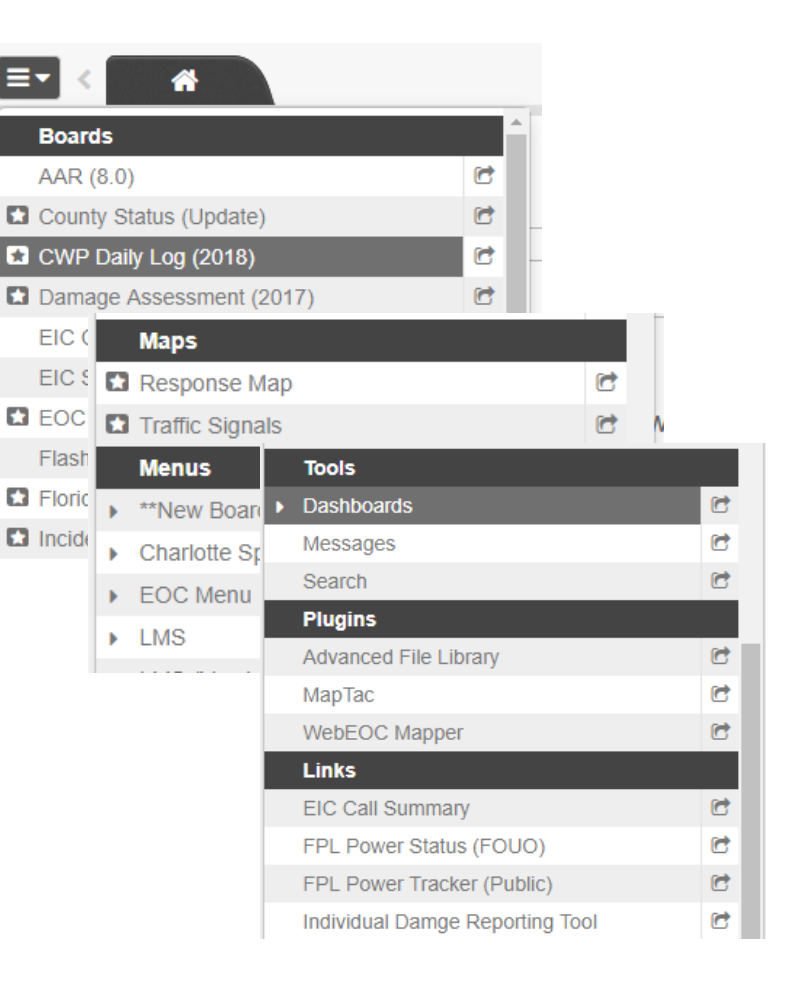

# **Opening Boards**

Click the name of the board to open it in a new tab. The board will open next to the home tab.

If you would like to open the board in a new window, click the arrow icon to the right of the board name.

Open the significant events board

|      | Boards                           |   |
|------|----------------------------------|---|
|      | *County Summary Status 🗲         | 6 |
|      | *Shelters <b>%</b>               | C |
|      | Activity Log                     | 6 |
|      | After Action Review              | 6 |
|      | Checklists                       | 6 |
|      | Crisis Track                     | 6 |
|      | Facility Status                  | 6 |
|      | File Library                     | 6 |
|      | Incident Action Plan (Published) | 6 |
|      | NCEM EM43 4                      | 6 |
|      | NCEM PIO Board 4                 | 6 |
|      | NCEM Press Releases 4            | 6 |
|      | NCEM Significant Events 4        | 6 |
|      | Press Release                    | 6 |
|      | Schedule                         | 6 |
|      | Sign In/Out                      | 6 |
|      | Significant Events               | C |
|      | Situation Report - Published     | C |
|      | Maps                             |   |
|      | Base Map                         | C |
|      | Road Closures                    | C |
| .f., | Significant Events Map           | C |

#### **Web**EOC

Outer Banks Repeater Association

#### **Significant Events Board**

| WebEOC   malcolm.green@obxco.com   PLN Situation Unit- 2024 H                                                                | UREX - Phase 2 <del>-</del> Lo | g Out 🔀 😧 🔰 JUVARE                                                              |
|----------------------------------------------------------------------------------------------------|--------------------------------|---------------------------------------------------------------------------------|
| ≡                                                                                                    | ion Plan (Published)           | Significant Events × NCEM PIO Board × 🖄 Significant Even > 🖬                    |
| SIGNIFICANT EVENTS DASHBOARD                                                                                                 |                                |                                                                                 |
| Significant Events<br>2024 HUREX - PHASE 2                                                                                   |                                | CREATE NEW + FILTER/SEARCH = ····                                               |
| AZ SORT FIELDS Default -                                                                                                    | 15 UNKNOWN                     | 3 ADVISORY 1 MINOR 3 MAJOR 17 CRITICAL                                          |
| Type: Info Update<br>Priority: Advisory                                                                                      |                                | ***                                                                             |
| The Dare County JIS has published Bulletin #3. This document contains:<br>-Bulletin #3<br>-Website Update                    |                                |                                                                                 |
| -Video<br>-Call Center Talking Points                                                                                        | HUREX                          |                                                                                 |
| -Social Media Posts Significant Events Frame                                                                                 | 2024                           |                                                                                 |
| Incident Publication Document- Bulletin #3                                                                                   | Exercise                       |                                                                                 |
| Record ID: 93                                                                                                    | Events                         | Created By Katelin Kightas CMD Public Information Officeron 06/13/2024 15:00:00 |
| Type: Road Closure<br>Priority: Critical                                                                                     |                                |                                                                                 |
| Info has been mapped and entered in WebEOC and DriveNC.gov<br>caspear@ncdot.gov as OPS Transportation on 06/13/2024 15:18:26 |                                |                                                                                 |

#### WebEOC

#### Outer Banks Repeater Association

# **New Information**

The star icon to the left of the board name indicates that new information has been entered into the board.

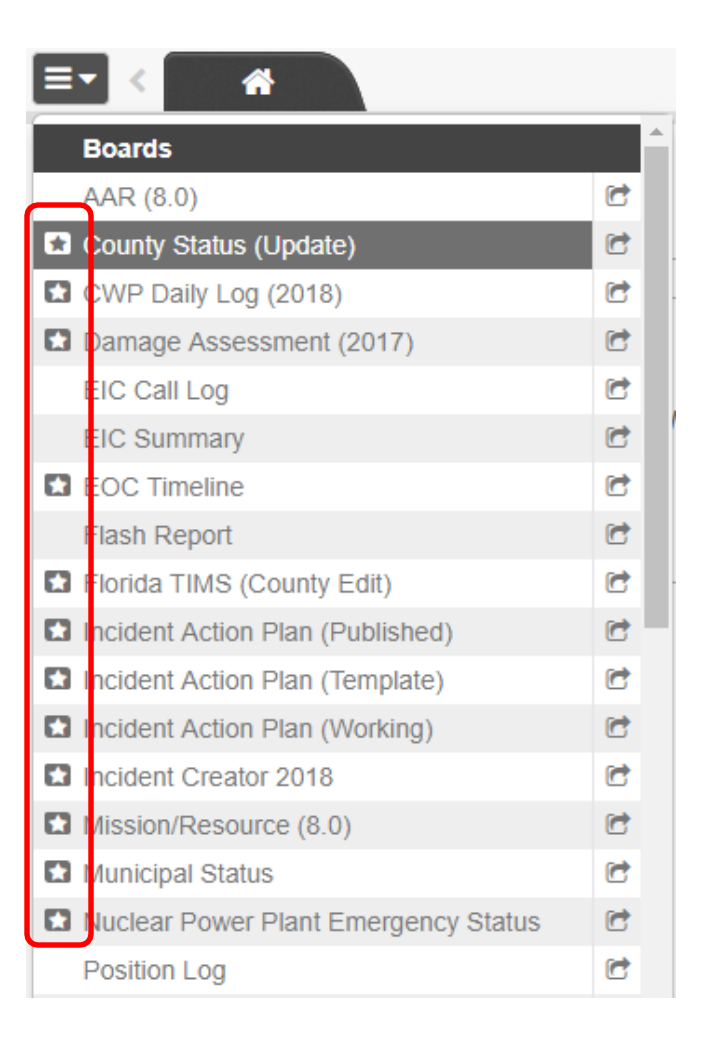

# SECTION 2

**Event Reporting** 

## **Event Reporting in WebEOC**

In this section, we will be discussing two boards – the Activity Log and Significant Events which are the primary means of reporting.

You will learn what and how to post to your Activity Log and what should be escalated to the Significant Events board.

## Activity Log Overview

The Activity or Position Log serves two purposes:

- 1. A recording keeping form for your position to track all of your actions/activities. The Activity Log is comparable to the ICS-form 214 if you are familiar with the ICS documentation.
- 2. To share information with other positions/individuals with a disaster response role.

All WebEOC users are responsible for entering information and activities pertaining to an incident in their Activity log.

## **Opening the Activity Log Board**

To access your Activity Log, open your control panel and click the board labeled Activity Log.

| _ | Boards                           |   |
|---|----------------------------------|---|
|   | *County Summary Status 4         | C |
|   | *Shelters 4                      | 6 |
|   | Activity Log                     | 6 |
|   | After Action Review              | 6 |
|   | Checklists                       | C |
|   | Crisis Track                     | 6 |
|   | Facility Status                  | C |
|   | File Library                     | 6 |
|   | Incident Action Plan (Published) | 6 |
|   | NCEM EM43 🗲                      | 6 |
|   | NCEM PIO Board 🕇                 | C |
|   | NCEM Press Releases 4            | 6 |
|   | NCEM Significant Events 4        | C |
|   | Press Release                    | 6 |
|   | Schedule                         | C |
|   | Sign In/Out                      | C |
|   | Significant Events               | C |
|   | Situation Report - Published     | C |
|   | Maps                             |   |
|   | Base Map                         | C |
|   | Road Closures                    | 6 |
|   | Significant Events Map           | 1 |

#### WebEOC

#### **Outer Banks Repeater Association**

## Activity Log

# The following slides will go over each of the features of the Activity Log.

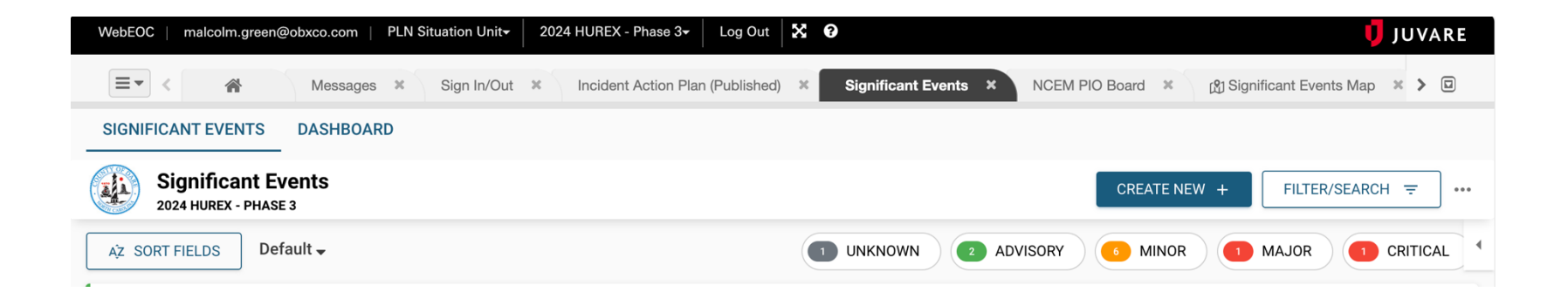

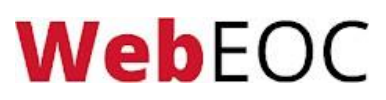

### Search

WebEOC

#### Use the **Search** bar to search for entries.

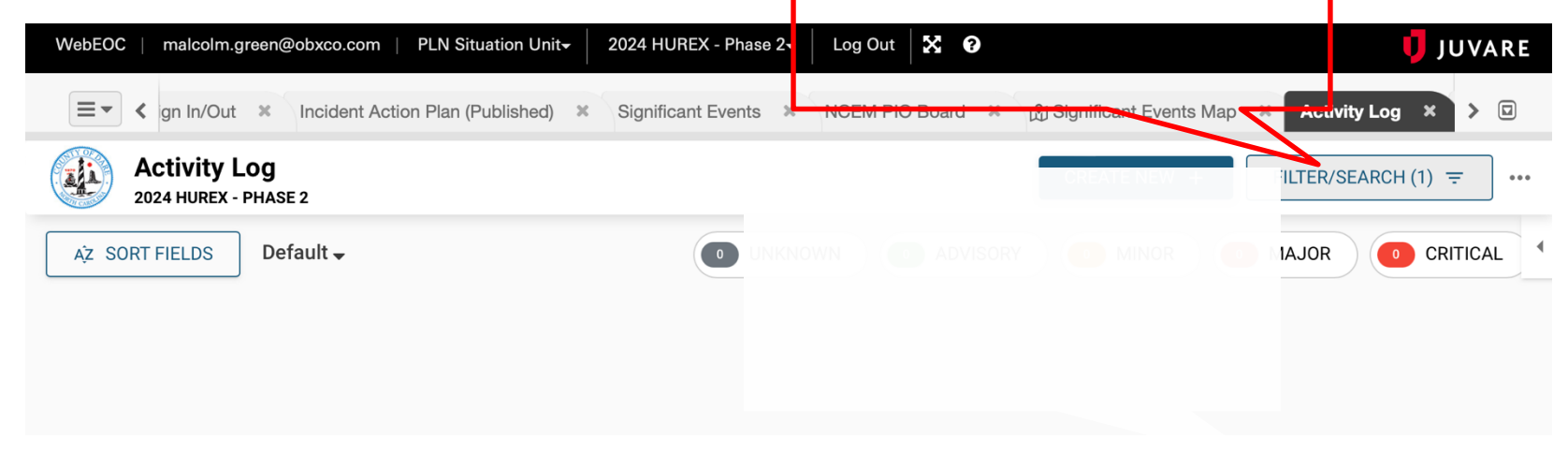

### Filter - Using Sort Fields

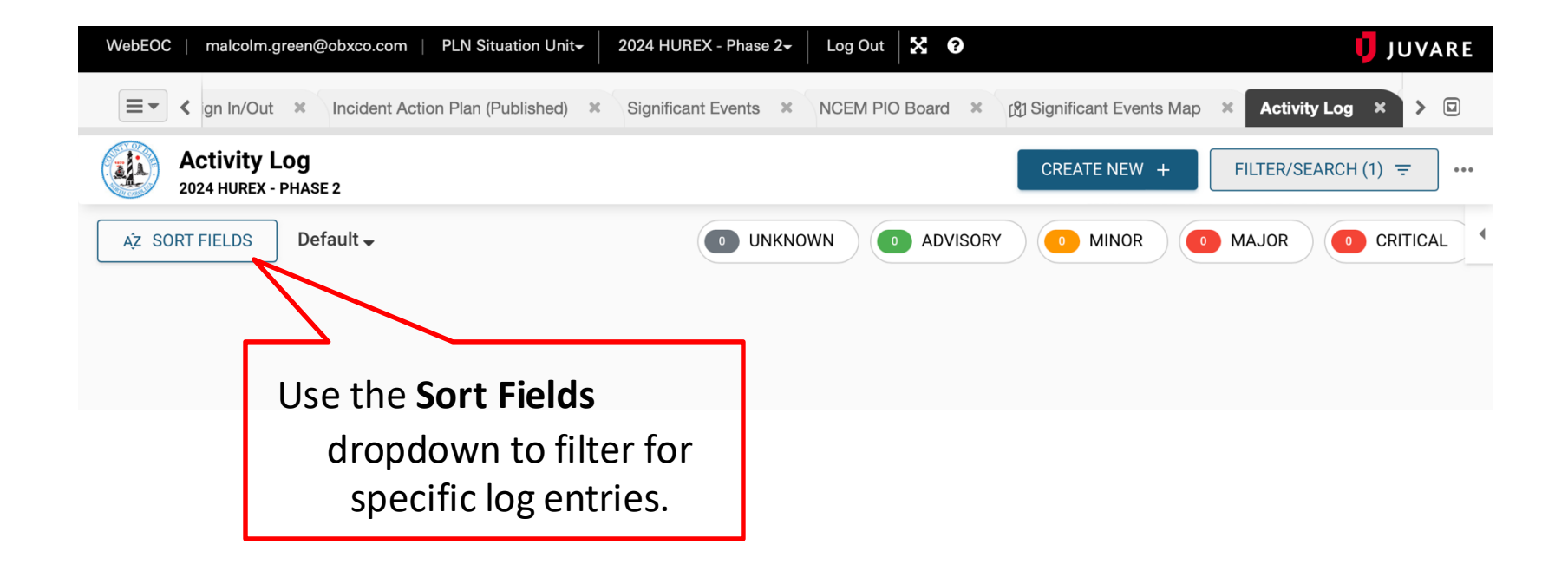

#### **Creating a New Record**

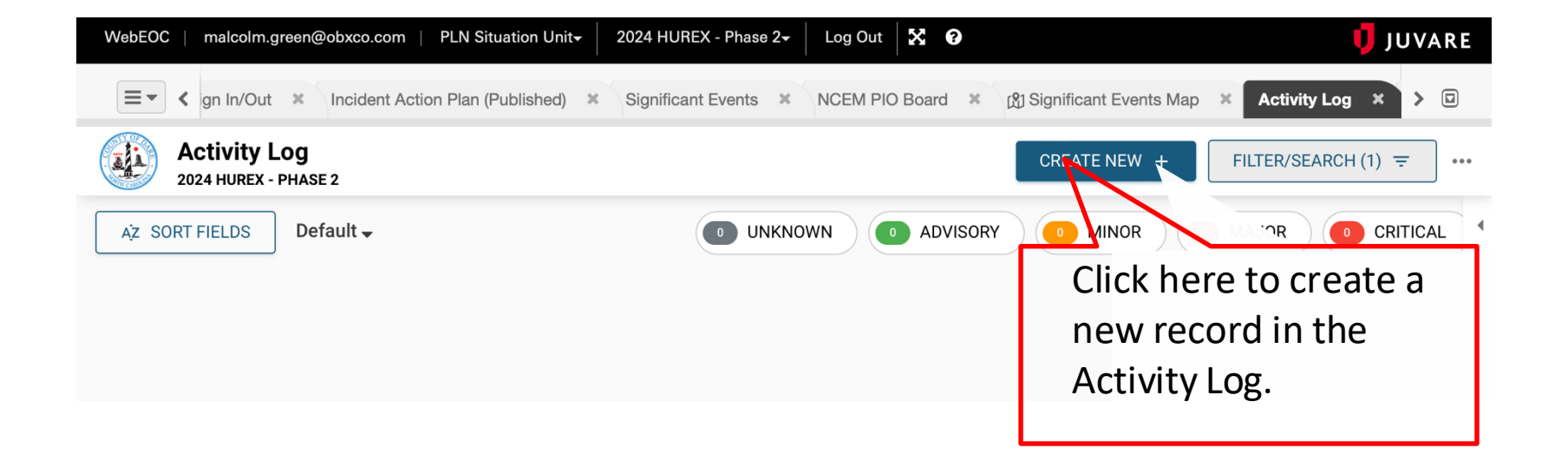

#### **Entry Title & Details**

**Web**EOC

| e/Time                    | 06/18/2019 15:10:38 bc. |                                                               |
|---------------------------|-------------------------|---------------------------------------------------------------|
| ry Title                  |                         |                                                               |
| IS                        |                         | Enter an <b>Entry Title</b> and <b>Details</b> (description). |
| уре                       | Weather Hurricane       |                                                               |
|                           |                         |                                                               |
| Location                  | Ш Мар                   |                                                               |
| ent 1                     | Browse                  | NB; Date time will                                            |
| nent 1<br>otion           |                         | be auto filled by                                             |
|                           | Browse                  | the system                                                    |
| ent 2                     |                         |                                                               |
| ment 2<br>ment 2<br>ption |                         |                                                               |

#### Outer Banks Repeater Association

#### **Event Type & Priority**

#### Position Log

**Web**EOC

| Details                     |                                   |        |                                 |   |
|-----------------------------|-----------------------------------|--------|---------------------------------|---|
| Date/Time                   | 06/18/2019 15:10:38               |        |                                 |   |
| Entry Title                 |                                   |        |                                 |   |
| Details                     |                                   | ^<br>~ |                                 |   |
| Event Type                  | Weather Hurricane                 |        |                                 | 7 |
| Priority                    |                                   |        | Select an <b>Event Type</b> and |   |
| Address/Location            |                                   | 🖽 Мар  | <b>Priority</b> from the        |   |
| Attachment 1                | <b></b>                           | Browse | dropdown.                       |   |
| Attachment 1<br>Description |                                   |        |                                 |   |
| Attachment 2                | <b>[</b>                          | Browse |                                 |   |
| Attachment 2<br>Description |                                   |        |                                 |   |
|                             | Post to Significant Events Review |        |                                 |   |
|                             |                                   |        |                                 |   |

#### Outer Banks Repeater Association

#### Address/Location

#### Position Log

**Web**EOC

| Details                     |                                   |                              |  |
|-----------------------------|-----------------------------------|------------------------------|--|
| Date/Time                   | 06/18/2019 15:10:38               |                              |  |
| Entry Title                 |                                   |                              |  |
| Details                     |                                   |                              |  |
| Event Type                  | Weather Hurricane                 |                              |  |
| Priority                    |                                   |                              |  |
| Address/Location            | Ш Мар                             | Enter an                     |  |
| Attachment 1                | Browse                            | Address/Location or          |  |
| Attachment 1<br>Description |                                   | click the <b>Map</b> icon to |  |
| Attachment 2                | Browse                            | search a location.           |  |
| Attachment 2<br>Description |                                   |                              |  |
|                             | Post to Significant Events Review |                              |  |

#### Attachments

#### Position Log

**Web**EOC

| 06/18/2019 15:10:38 |                   |                                     |
|---------------------|-------------------|-------------------------------------|
|                     |                   |                                     |
|                     |                   |                                     |
|                     | ^                 |                                     |
|                     |                   |                                     |
|                     | ~                 |                                     |
|                     | Print I           |                                     |
| Weather Hurricane   | V                 |                                     |
|                     |                   | Enter any attachments by            |
|                     | Ш Мар             | clicking <b>Choose File</b> Enter a |
|                     | Browse            | cheking choose File. Linter a       |
|                     |                   | Description for each                |
|                     |                   | attachment. All attachments         |
|                     | Browse            | must include a description          |
|                     |                   | must include a description.         |
|                     |                   |                                     |
|                     | Weather Hurricane | Weather Hurricane                   |

Cancel Save

#### **Post to Significant Events**

#### **Position Log**

WebEOC

| Details                     |                                   |                                       |
|-----------------------------|-----------------------------------|---------------------------------------|
| Date/Time                   | 06/18/2019 15:10:38               |                                       |
| Entry Title                 |                                   |                                       |
| Details                     |                                   |                                       |
| Event Type                  | Weather Hurricane                 |                                       |
| Priority                    |                                   |                                       |
| Address/Location            |                                   | Ш Мар                                 |
| Attachment 1                | [                                 | Brows If the entry meets the criteria |
| Attachment 1<br>Description |                                   | of a <b>Significant Event</b> , check |
| Attachment 2                | Γ                                 | this box to send it to a              |
| Attachment 2<br>Description |                                   | controller for review.                |
|                             | Post to Significant Events Review |                                       |
|                             |                                   |                                       |

Cancel Save

#### Save the Entry

| Details                     |                                   |                                     |
|-----------------------------|-----------------------------------|-------------------------------------|
| Date/Time                   | 05/17/2019 10:32:33               |                                     |
| Entry Title                 |                                   |                                     |
| Details                     |                                   |                                     |
| Event Type                  | Weather Hurricane                 |                                     |
| Priority                    | Ŧ                                 |                                     |
| Address/Location            | 🖽 Мар                             |                                     |
| Attachment 1                | Choose File No file chosen        |                                     |
| Attachment 1<br>Description |                                   | Once complete, click <b>Save</b> to |
| Attachment 2                | Choose File No file chosen        | iog the entry.                      |
| Attachment 2<br>Description |                                   |                                     |
|                             | Post to Significant Events Review |                                     |
|                             |                                   | Cancel Save                         |

## **Significant Events Overview**

The Significant Events board displays all vital situational awareness information collected from individual's position log entries. When a Position Log entry meets the following three criteria, it is considered a significant event and "Post to Significant Events Review" should be checked in the Position Log entry.

- 1. The entry is informational in nature. The user is not requesting any actions or tasks to be completed, or resource to be deployed.
- 2. The entry affects positions other than the originating position in the case of HAM this is the default case.
- 3. The information in the entry must be <u>confirmed from a reliable</u> source.

### Significant Events Workflow

Under normal incident management an Activity Log entry tagged as a significant event will first go through an approval process prior to being posted to the Significant Events board. The Significant Events Controller will have the ultimate decision whether an entry meets the criteria. If it does, the entry will be marked "Posted," if not, it will be marked "Reviewed" (Not Posted).

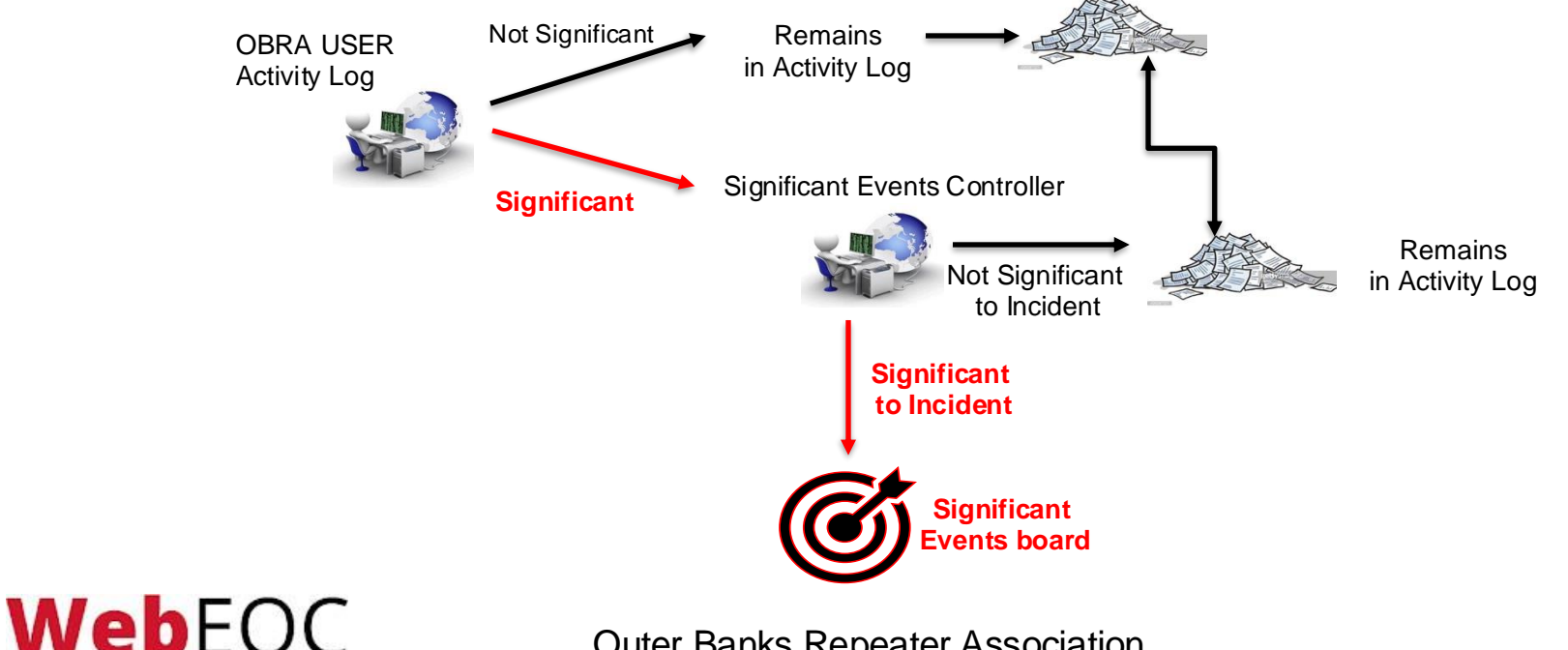

## **Opening the Significant Events Board**

To access the Significant Events board, open your control panel and click the board labeled **Significant Events**.

Due to the sensitive nature of the information on the Significant Events board, not all users have access to the board.

WebFOC

|                                                                                                    | ≡ | 🔹 🖌 Significant Even                                     | Its | ×  |
|----------------------------------------------------------------------------------------------------|---|----------------------------------------------------------|-----|----|
| in the second second se |   | SERT - Emergency Sites 🕈                                 | C   | *  |
|                                                                                                    |   | SERT - Info Message 4                                    | 6   |    |
| I                                                                                                    |   | SERT - Shelters 4                                        | C   |    |
|                                                                                                    |   | SERT - Situation Report 4                                | C   | -  |
| It                                                                                                    |   | SERT Essential Elements of Information $\ref{eq:series}$ | C   |    |
|                                                                                                    |   | SERT Road Closures 4                                     | C   |    |
| i                                                                                                    |   | Sign In / Out                                            | C   |    |
| -                                                                                                    |   | Sign In / Out Admin                                      | C   |    |
| *                                                                                                    |   | Significant Events                                       | C   |    |
|                                                                                                    |   | Situation Report (Builder)                               | C   |    |
| 5                                                                                                    |   | Situation Report (Published)                             | C   |    |
|                                                                                                    |   | Situation Report (Working)                               | C   | 10 |
| 1                                                                                                    |   | Special Needs Registry                                   | C   |    |
| 2                                                                                                    |   | Statewide EEI                                            | C   |    |
| S                                                                                                    |   | Statewide EEI (Read Only)                                | C   |    |
| )                                                                                                    |   | Traffic Signals                                          | C   |    |
|                                                                                                    |   | Weather Dashboard - Miami                                | C   |    |

## **Significant Events Entries**

Below is an example of the Significant Events board. You should monitor this board for the latest information about the event.

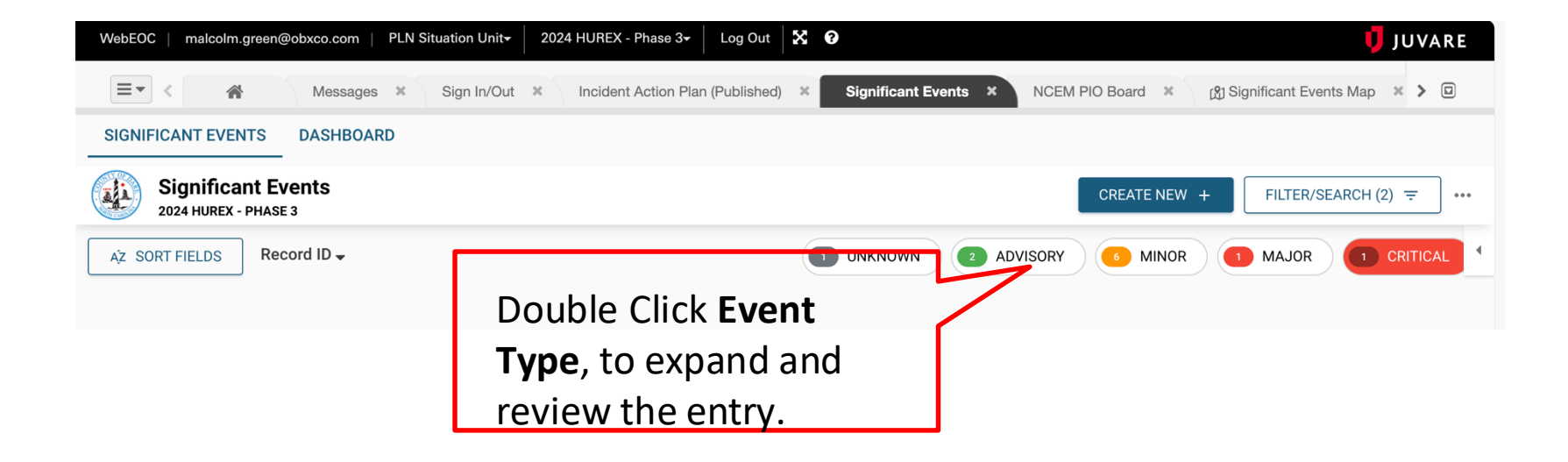

#### **Section 2 Review**

In this section, we have learned:

- What information should be entered into your Activity Log.
- How to enter information into your Activity Log & escalate them to the Significant Events board.
- The three criteria for a significant event.
- The significant events approval process.

## **SECTION 3** File Library

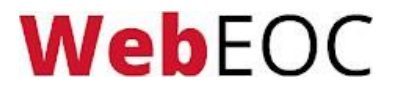

## **File Library Overview**

The File Library is where everyone can find many of the files/documents needed throughout a disaster. Examples of documents you may find in the file library are:

- Plans
- Forms
- Training Material
- Reference Documents

## **Opening the File Library**

To access the File Library, open your control panel and click the board labeled **File Library.** 

WebEOC

| Boards                           |    |
|----------------------------------|----|
| *County Summary Status দ         | C  |
| *Shelters 🎙                      | C  |
| Activity Log                     | C  |
| After Action Review              | C  |
| Checklists                       | C  |
| Crisis Track                     | C  |
| Facility Status                  | C  |
| File Library                     | C  |
| Incident Action Plan (Published) | C  |
| NCEM EM43 4                      | C  |
| NCEM PIO Board 4                 | C  |
| NCEM Press Releases 4            | C  |
| NCEM Significant Events 4        | C  |
| Press Release                    | C  |
| Schedule                         | C  |
| Sign In/Out                      | C  |
| Significant Events               | C  |
| Situation Report - Published     | C  |
| Maps                             |    |
| Base Map                         | C  |
| Road Closures                    | C  |
|                                  | ~- |

42

#### Outer Banks Repeater Association

### **Library File Structure**

| WebEOC   malcolm.green@obxco.com   PLN Situation Un | t <del>+</del> 2024 HUREX - Phase 3+ Log Out 🔀 😯 |                                            | 🔰 JUVARE           |
|-----------------------------------------------------|--------------------------------------------------|--------------------------------------------|--------------------|
| ■▼  Significant Events Map  Activity Log  X         | Crisis Track 🗶 NCEM Significant Events 🗶         | Situation Report - Published X NCEM EM43 X | File Library 🗙 🗲 🗉 |
| <b>File Library</b><br>2024 HUREX - PHASE 3         |                                                  |                                            | FILTER =           |
| Admin (1)                                           |                                                  |                                            | •••                |
| Damage Assessment / Recovery (1)                    |                                                  |                                            | •••                |
| EOP and Local Plans (3)                             |                                                  |                                            | ***                |
| Generator / Pump Request Int. (2)                   |                                                  |                                            |                    |
| JIC (2)                                             | The following screen                             |                                            |                    |
| Legal (3)                                           | will present folder                              |                                            | ***                |
| Mutual Aid / Interlocal Agreements (2)              | outline of the files                             |                                            | •••                |
| NWS (1)                                             | available to your                                |                                            | •••                |
| WebEOC (3)                                          | position                                         |                                            | •••                |

## **Navigating and Searching**

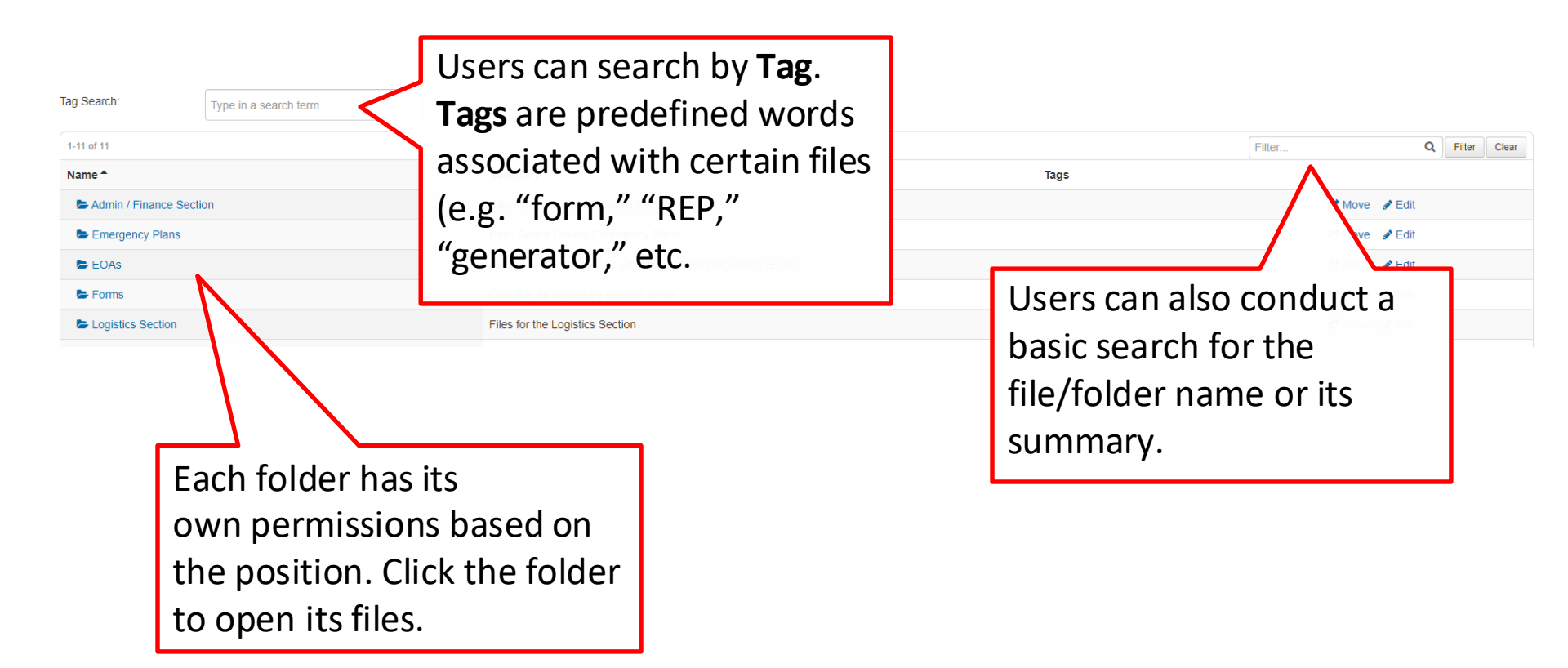

#### **Section 4 Review**

In this section, we have learned:

- Accessing and navigating the File Library.
- How to search for and find files.

# **SECTION 5**

Situation Report

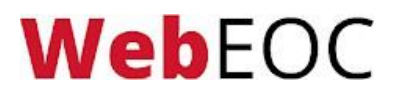

## **Opening the Situation Report Board**

To access the Situation Report, open your control panel and click the board labeled **Situation Report (Working).** 

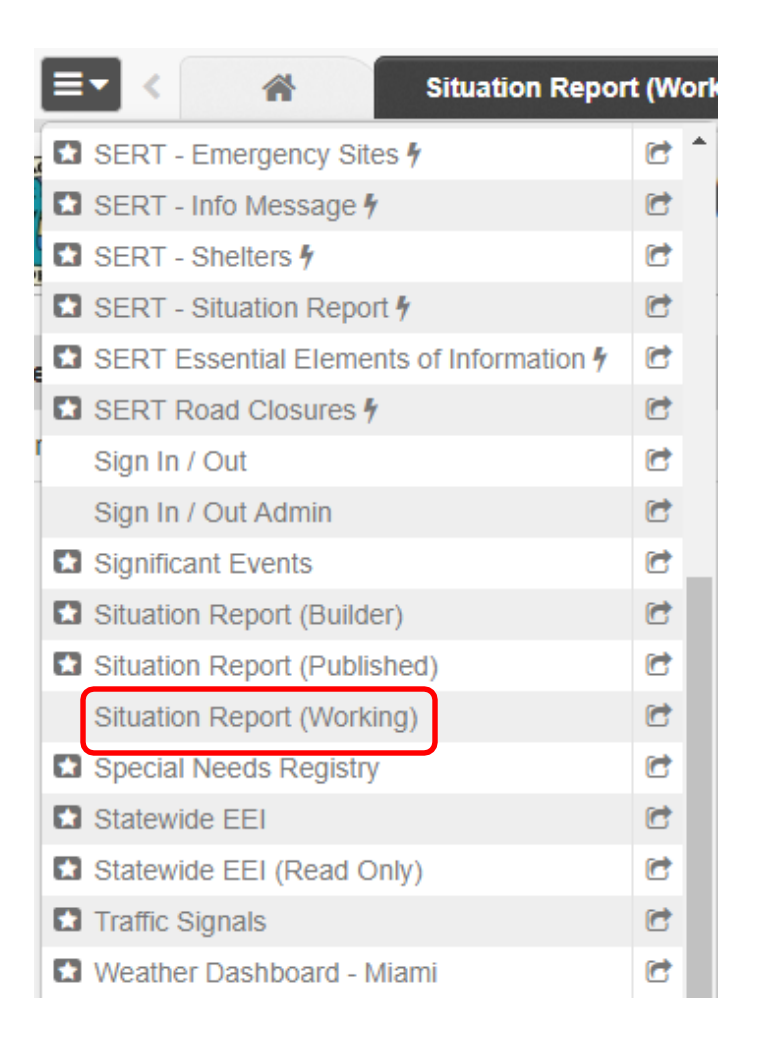

## **Viewing and Updating**

| WebEOC   ma       | lcolm.green@obxco.com       | PLN Situation Unit- 2024 HU | REX - Phase 2- Log Out   | X 0                             |                               | <b>J</b> .                   | JUVARE |  |  |  |
|-------------------|-----------------------------|-----------------------------|--------------------------|---------------------------------|-------------------------------|------------------------------|--------|--|--|--|
| <b>≡</b> ▼ < ents | × NCEM PIO Board            | 🗶 🕅 Significant Events M    | ap 🛪 Activity Log 🛪      | Crisis Track 🛛 🗶                | NCEM Significant Events       | Situation Report - Published | < > 🗉  |  |  |  |
| Publi<br>2024 HU  | Published Situation Reports |                             |                          |                                 |                               |                              |        |  |  |  |
| Agency ≑          | Report # ≑                  | Operational Pe              | riod ≑                   |                                 | Last U                        | Ipdated 🗸                    |        |  |  |  |
| Dare County       | 04                          | 06/15/2024 05:00            | 00 - 06/17/2024 05:00:00 |                                 | 06/13/2                       | 2024 13:06:05                | •••    |  |  |  |
| Dare County       | 02                          | 06/14/2024 05:00            | 00 - 06/16/2024 05 00:00 | Click <b>Viev</b><br>current re | <b>v</b> to see the<br>eport. | 2024 <del>12.58.58</del>     | ***    |  |  |  |